## Lathund för bortsortering av spamrapporter

Många lokalföreningar och distrikt upplever att de får mycket spam/skräpmejl till sin föreningsmejl. Mejl med ämnesraden "End User Digest: X New Messages" som skickas ifrån junkmailfilter@rb.se är i sig inte spam utan är rapporter om spam som blivit blockerad. Dessa rapporter kommer dagligen och upplevs av en del som onödiga och störande. Ibland innehåller dock rapporterna mejl som inte är spam så det kan vara bra att titta igenom dem då och då. Vill ni inte ha rapporterna direkt i er inkorg på föreningsmejlen kan ni skapa en egen mapp för dem genom att följa dessa steg;

| I. Logga in på föreningsmejlen. (Vet du inte hur man gör eller behöver     |  |
|----------------------------------------------------------------------------|--|
| inloggningsuppgifter, kontakta <u>medlemsservice@rb.se</u> / 08-698 90 50) |  |

2. Klicka på Alternativ uppe i högra hörnet, välj Skapa en inkorgsregel

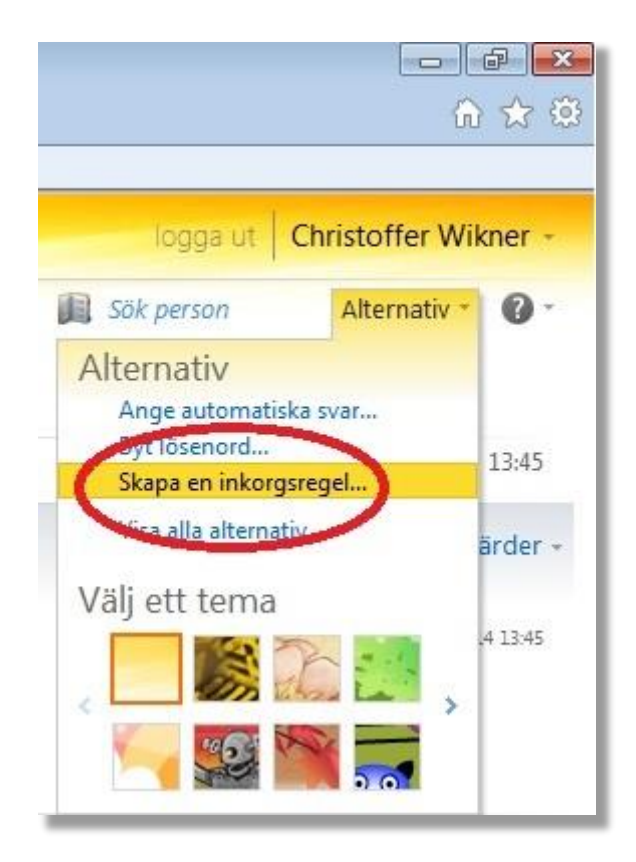

3. Klicka på den lilla nedåtpekande pilen precis till höger om Nytt... Välj Flytta meddelanden med specifika ord i ämnesraden till en mapp...

| Post > Alternativ   |                                                                            |  |  |  |
|---------------------|----------------------------------------------------------------------------|--|--|--|
| Konto               |                                                                            |  |  |  |
| Ordna e-post        | Inkorgsregler Autosvar Leveransrapporter                                   |  |  |  |
| Grupper             |                                                                            |  |  |  |
| Inställningar       | Inkorgsregler                                                              |  |  |  |
| Telefon I.          | Välj hur e-post ska hanteras. Reglerna används i den ordning som visas. Or |  |  |  |
| Spärra eller tillåt | 🖄 Nytt. 🔹 🗉 Information 🗙 🔺 🔹 😂                                            |  |  |  |
| 2.                  | Skapa en ny regel för inkommande meddelanden                               |  |  |  |
|                     | 🙀 Flytta meddelanden från någon till en mapp                               |  |  |  |
|                     | 📸 Flytta meddelanden med specifika ord i ämnesraden till en mapp           |  |  |  |
|                     | 😭 Flytta meddelanden som skickas till en grupp till en mapp                |  |  |  |
|                     | ✗ Ta bort meddelanden med specifika ord i ämnesraden                       |  |  |  |

4. En ny ruta har öppnats. Klicka på Ange ord... till höger om texten Det inkluderar följande ord i ämnet...

| ly inkorgsregel                     |  |
|-------------------------------------|--|
| *Obligatoriska fält                 |  |
| Använd den här regeln               |  |
| * När meddelandet mottages och:     |  |
| Det inkluderar följande ord i ämnet |  |
| Gör följande:                       |  |
| Elutta meddelandet till mappen      |  |
| Tigta meddelandet un mappen         |  |
| E Fler alternativ                   |  |

5. En ny ruta öppnas. Skriv End User Digest i det fältet där det står Ange ord eller fraser här. Tryck därefter på det gröna plustecknet och sedan OK.

| https://webmail.savethec                                          | hildren.se/?pwmcid=4&tplNames=SubjectContains%2CMoveToFolder&ReturnOb                  |
|-------------------------------------------------------------------|----------------------------------------------------------------------------------------|
| Ny inkorgsregel                                                   | 0                                                                                      |
| *Obligatoriska fält<br>Använd den här regelr<br>* När meddelandet | Ange ord eller fraser 2. ×                                                             |
| Det inkluderar för                                                | End User Digest                                                                        |
| Gor foljande:<br>Flytta meddelande                                |                                                                                        |
| 📰 Fler alternativ                                                 |                                                                                        |
|                                                                   | OK Avbryt                                                                              |
|                                                                   | 🗸 Spara 🛛 💥 Avbryt                                                                     |
| https://webmail.savethechild                                      | ren.se/ecp/RulesEditor/NewInboxRule.aspx?pwmcid=4&tplNames=SubjectContains 🔍 100 % 👻 🔐 |

6. Klicka på Välj en... till höger om texten Flytta meddelandet till mappen...

| ly inkorgsregel                                                                 |                   |
|---------------------------------------------------------------------------------|-------------------|
| 'Obligatoriska fält<br>Använd den här regeln<br>* När meddelandet mottages och: |                   |
| Det inkluderar följande ord i ämnet<br>Gör följande:                            | 'End User Digest' |
| Flytta meddelandet till mappen                                                  | ✓ <u>Välj en</u>  |
| II Fler alternativ                                                              |                   |

## 7. Markera Inkorgen genom att klicka på Inkorgen. Klicka därefter på Ny mapp

| y inkorgsregel                                                                                                    |                                                                                                    |   |              | G        |
|----------------------------------------------------------------------------------------------------|----------------------------------------------------------------------------------------------------|---|--------------|----------|
| Obligatoriska fält<br>Använd den här regeln<br>* När meddelandet mo<br>Det inkluderar följand<br>Gör följande:<br>Flytta meddelandet ti | Välj mapp<br>Christoffer Wikner - Rädda Barnen<br>Borttaget<br>Mikorgen<br>Junk E-Mail<br>Skickat<br>W Utkast | × | <u>iest'</u> |          |
|                                                                                                    | <mark>₩ Ny mapp</mark>                                                                                        | ĸ | / Spara      | 💥 Avbryt |

8. Döp mappen till valfritt namn, jag valde här nedan att döpa mappen till *End User Digest*. Tryck på Enter/Retur och därefter *OK*.

| y inkorgsregel                              |                                       | 6                  |
|---------------------------------------------|---------------------------------------|--------------------|
| Obligatoriska fält<br>Använd den här regeln | Vālj mapp                             | ×                  |
| * När meddelandet me                        | 🔺 🛞 Christoffer Wikner - Rädda Barnen |                    |
| Det inkluderar följand                      | Borttaget                             |                    |
|                                             | a 📴 Inkorgen                          |                    |
| Gör följande:                               | 🞑 End User Digest                     |                    |
| Flytta meddelandet ti                       | 🔯 Junk E-Mail                         |                    |
|                                             | Skickat                               |                    |
|                                             | 😡 Utkast                              |                    |
| 📧 Fler alternativ                           |                                       |                    |
|                                             |                                       |                    |
|                                             |                                       |                    |
|                                             | 🛃 Ny mapp                             | ок                 |
|                                             |                                       |                    |
|                                             |                                       | 🗸 Spara 🛛 💥 Avbryt |

8. Nu ska det se ut som nedan. Klicka då på Spara

| ittps://webmail.savethechildren.se/?pwmcid=1&tplNames= | SubjectContains%2CMoveToFolder&ReturnOb      |
|--------------------------------------------------------|----------------------------------------------|
| Ny inkorgsregel                                        | 0                                            |
| *Obligatoriska fält                                    |                                              |
| Använd den här regeln                                  |                                              |
| * När meddelandet mottages och:                        |                                              |
| Det inkluderar följande ord i ämnet                    | <ul> <li><u>'End User Digest'</u></li> </ul> |
| Gör följande:                                          |                                              |
| Flytta meddelandet till mappen                         | ✓ End User Digest                            |
| II Fler alternativ                                     | Spara Avbryt                                 |
|                                                        | € 100 % 👻                                    |

8. När du har klickat på Spara ska det se ut som på bilden nedan. Då är du klar och Spamrapporterna kommer att hamna i mappen som du har skapat. Kom ihåg att det ibland kan hamna mejl som inte är skräppost i dessa rapporter så det kan vara bra att kika igenom dem då och då.

| Post > Alternativ                   |                                                                                                    |                                                                                                    |  |
|-------------------------------------|----------------------------------------------------------------------------------------------------|----------------------------------------------------------------------------------------------------|--|
| Konto                               |                                                                                                    |                                                                                                    |  |
| Ordna e-post                        | Inkorgsregler Autosvar Leveransrapporter                                                                                                    |                                                                                                    |  |
| Grupper<br>Inställningar<br>Telefon | Inkorgsregler<br>Välj hur e-post ska hanteras. Reglerna används i den ordning som visas. Om du inte vill använda en regel kan du inaktivera den eller ta bort den.                                                                                                    |                                                                                                    |  |
| Spärra eller tillåt                 | Image: Second second secon | Ämnesraden innehåller 'End User Digest'         Efter att meddelandet har tagits emot och         the message includes specific words in the subject 'End User Digest'         Gör följande         move the message to folder 'End User Digest'         Och stop processing more rules on this message |  |